## Vacation Requests

Salary

## Vacation Request Instructions

- **1. Request Approval**: When planning to take a vacation, you must request and receive approval from your supervisor.
- **2. Timecard Visibility**: Once approved, your vacation hours will be visible on your timecard.
- **3. Sufficient Hours Requirement**: The ADP system will automatically reject vacation requests if there is insufficient time.
- **4. Display Differences**: Vacation time appears as days on your timecard but as hours in the vacation request system.
- **5.** Full-Day Vacation: You can only take full vacation days; the system does not permit half-day vacations.

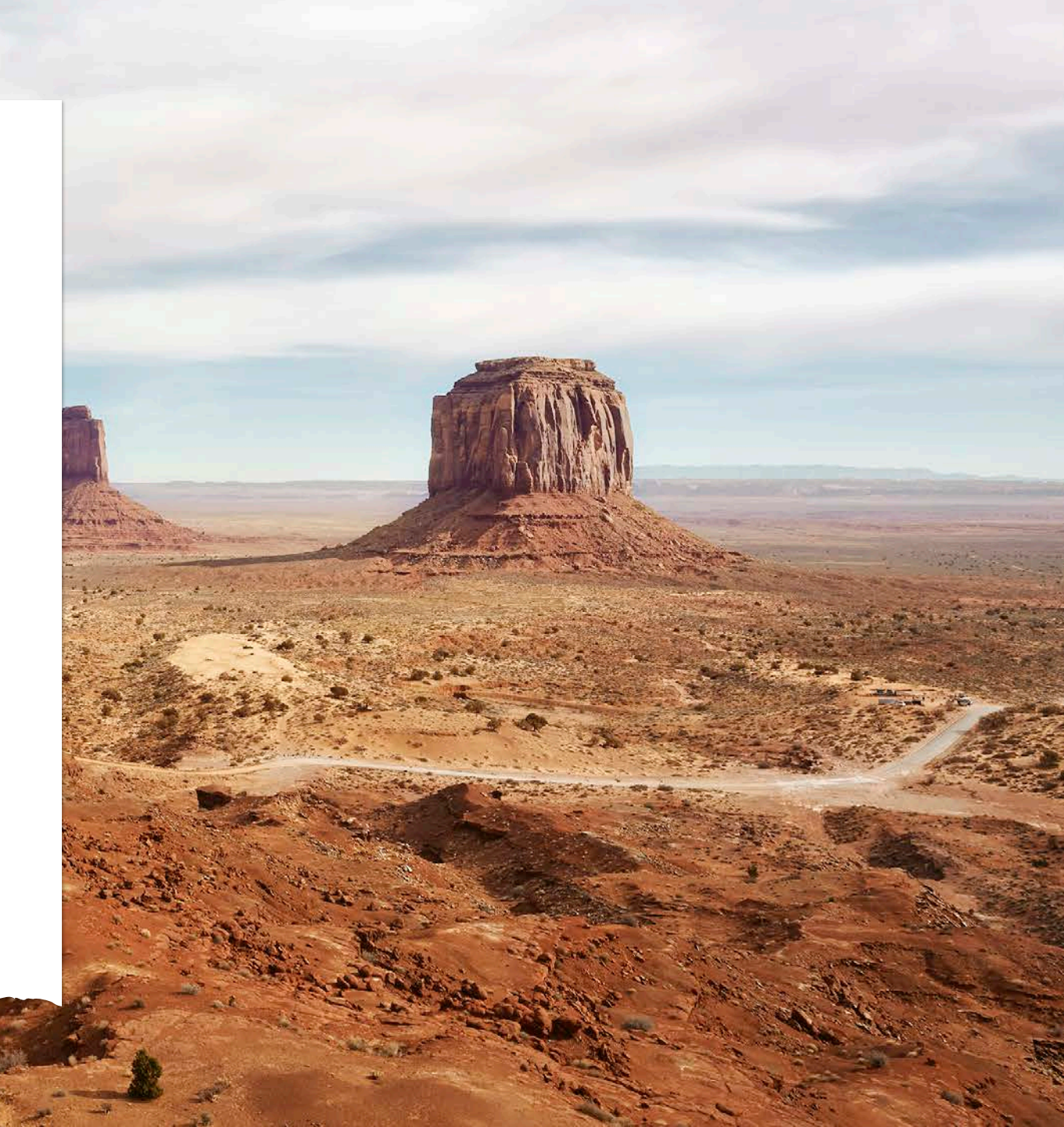

## Vacation Request Instructions

- 6. Modifying Vacation Time: You must work with an ADP practitioner and your supervisor to modify your vacation time after the pay period ends in which your vacation time falls.
- 7. Canceling Requests: You can easily cancel your vacation request before the pay period ends in which your vacation time falls.
- 8. Matching Schedule: Only request the vacation days that match your schedule and
- **9.** Multiple Vacation Request: In the case of a 2+ week vacation request, you must make a vacation request for each week you will be on vacation.

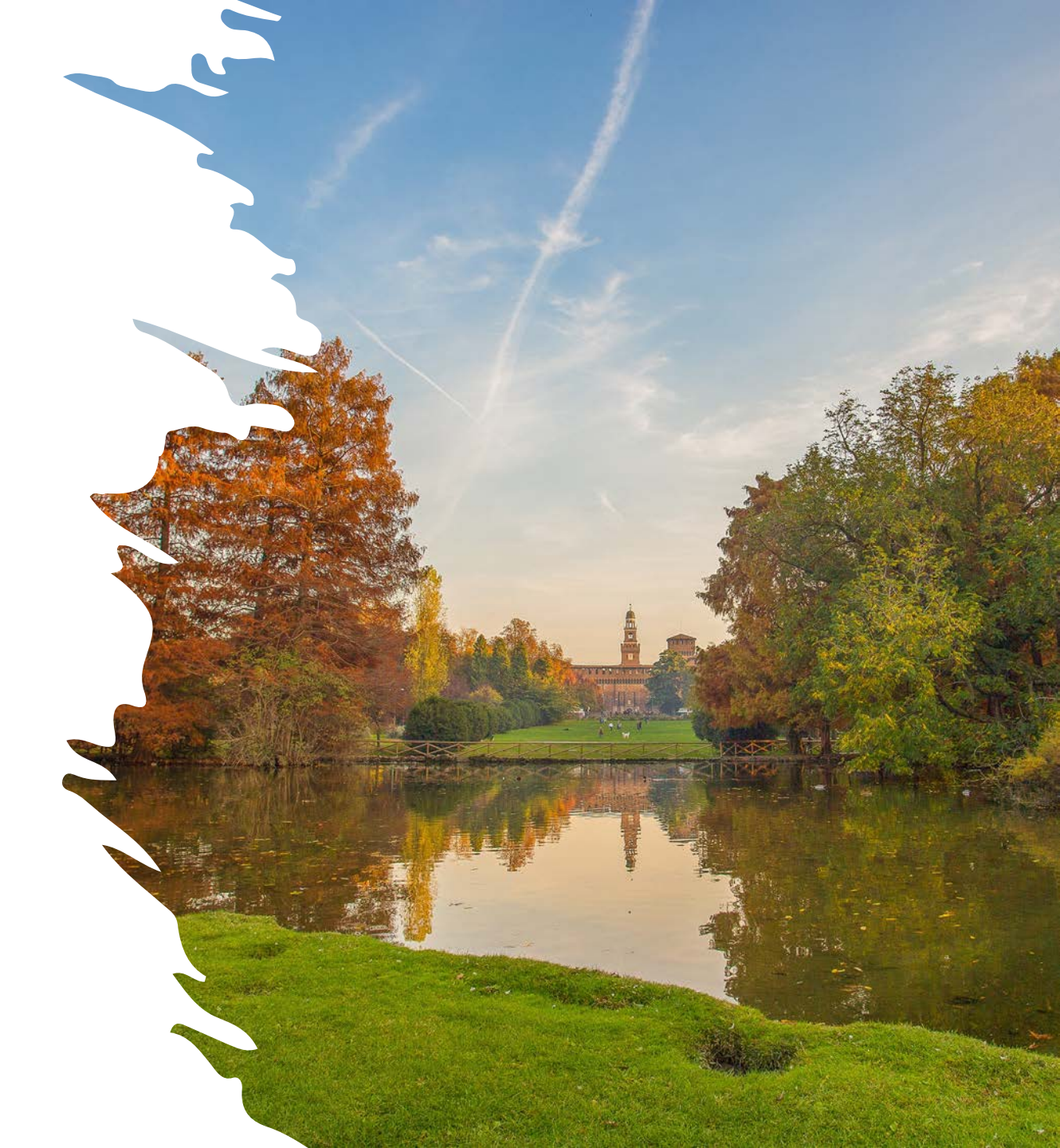

## Example of Matching Schedule

| = 🗅 🤽 Employee Time         | cards                |                               |                         |                   |                   |            |                        |                       | \$ ® \$                  |
|-----------------------------|----------------------|-------------------------------|-------------------------|-------------------|-------------------|------------|------------------------|-----------------------|--------------------------|
| MILLER, KENNETH             | 1of1 〉<br>☷ &A ✓     | ~ ğ                           | 영 <b>동</b> -            |                   |                   | 🖶 👻 Curren | t Pay Period 🛛 🖧 🔻 1 I | Employee(s) Selected  | ර Loaded: 10:02 AM       |
| Previous Today Next Add New | List View Zoom Appro | ve Remove Analyze<br>Approval | View Go To<br>Moved     |                   |                   |            |                        | Share View<br>Pending | Calculate Save<br>Totals |
| Project                     | Sun 5/26             | Mon 5/27                      | Tue 5/28                | Wed 5/29          | Thu 5/30          | Fri 5/31   | Sat 6/01               | Week                  | Timeframe                |
| Home                        |                      | 9:30                          | 9:30                    | 9:30              | 9:30              |            |                        | 38:00                 | 76:00                    |
| Schedule                    |                      | 8:00 AM - 6:00 PM             | 8:00 AM - 6:00 PM       | 8:00 AM - 6:00 PM | 8:00 AM - 6:00 PM |            |                        |                       |                          |
| Daily Total                 |                      | 9:30                          | 9:30                    | 9:30              | 9:30              |            |                        | 38:00                 | 76:00                    |
|                             |                      | Only I                        | Request va<br>match you | acation day       | ys that<br>       |            |                        |                       |                          |

### Example of Request for a 2-week vacation

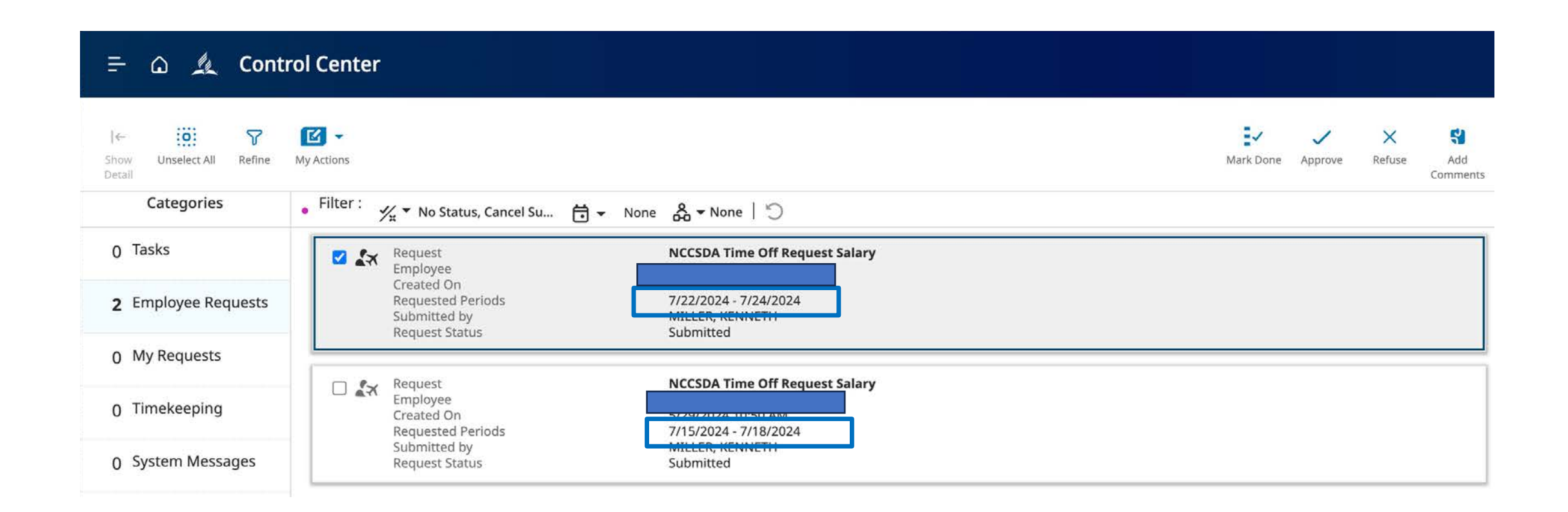

# What if the vacation balance is not accurate?

As of May 28, PTO and vacation hours have been loaded into ADP. If you think the hours need to be corrected, you have until Monday, July 1, 2024, to work with Payroll to fix any errors. Follow these steps:

- Send an email to <a>payroll@nccsda.com</a>
- Include an explanation of why the number of days is incorrect.
- Payroll staff will work with you to ensure this vacation balance is accurate.

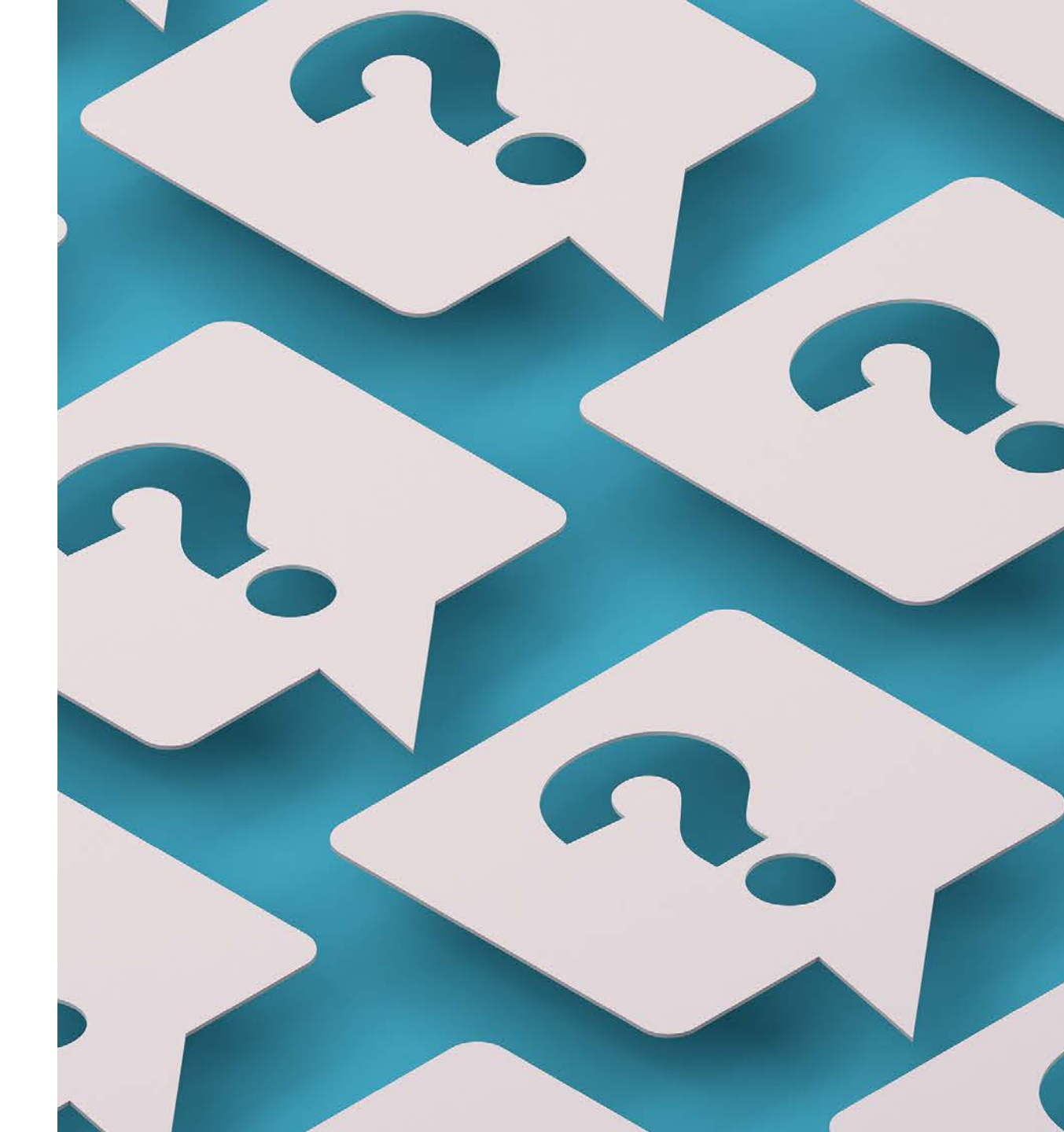

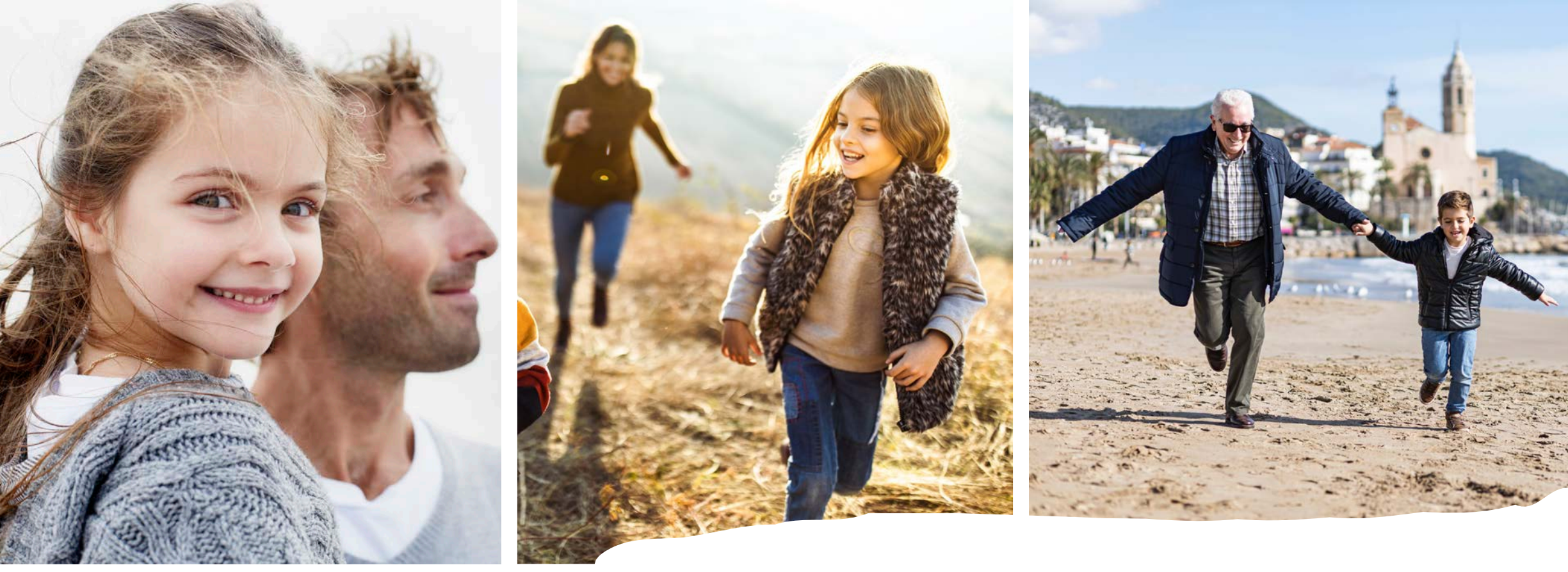

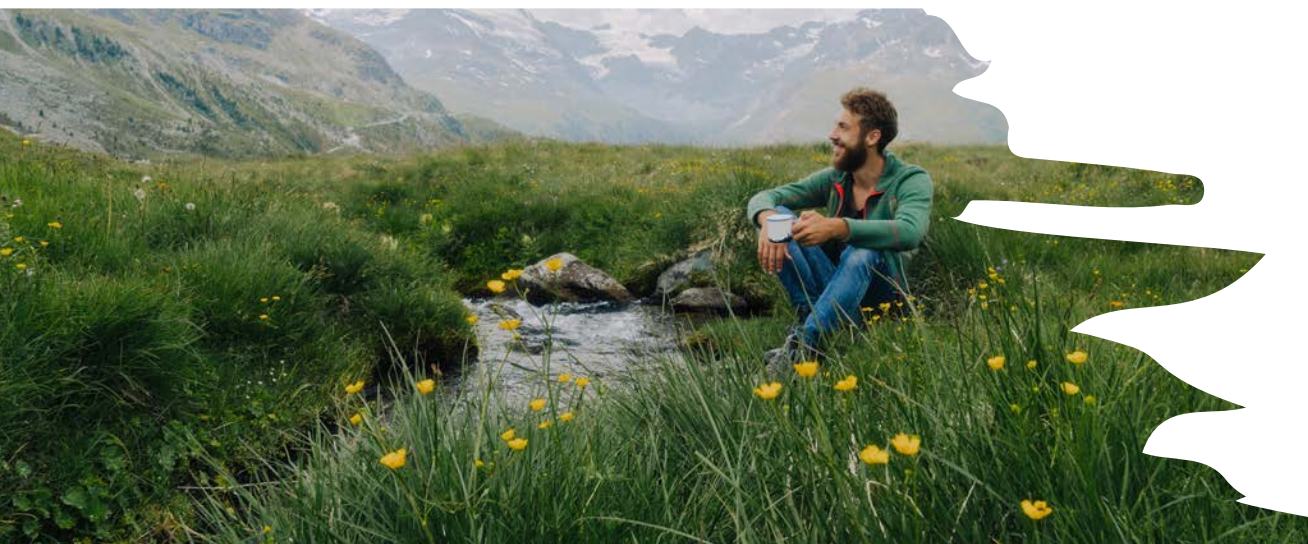

## Checking Accruals

### Log into ADP using NCC Website

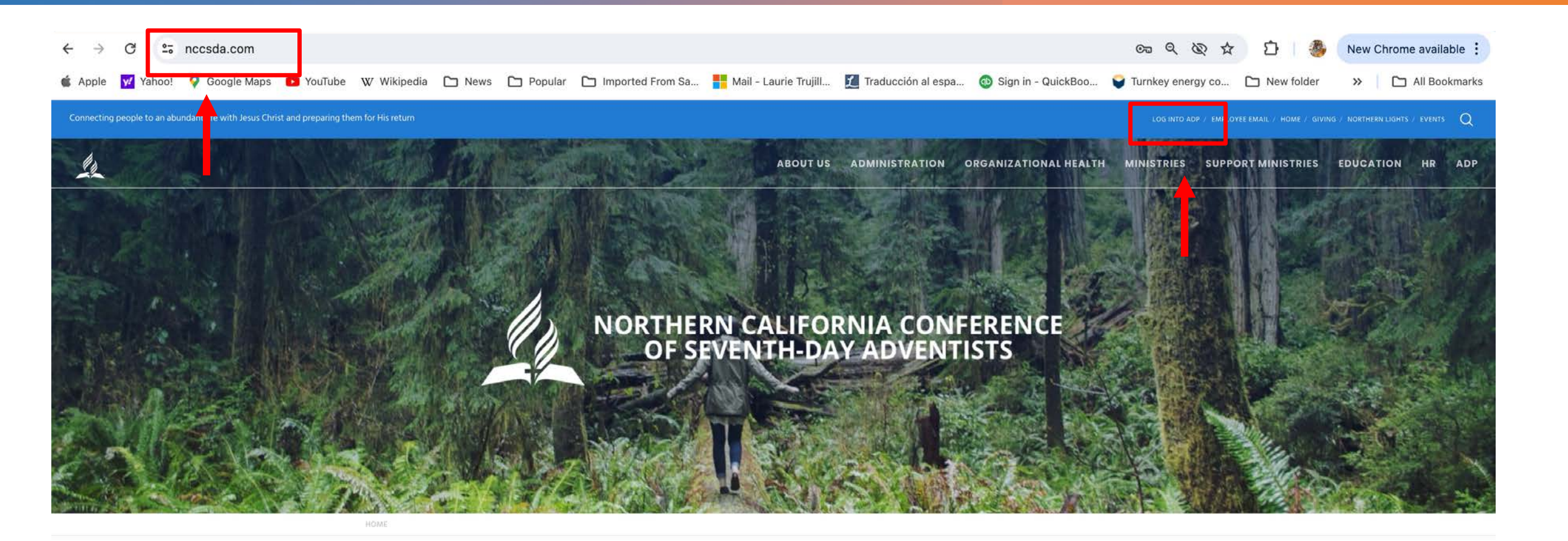

RETURN TITHE & OFFERING VOLUNTEER CLEARANCE Q CHURCH/SCHOOL JOB OPENINGS NGC EVENTS

## ADP Workforce Now Home page

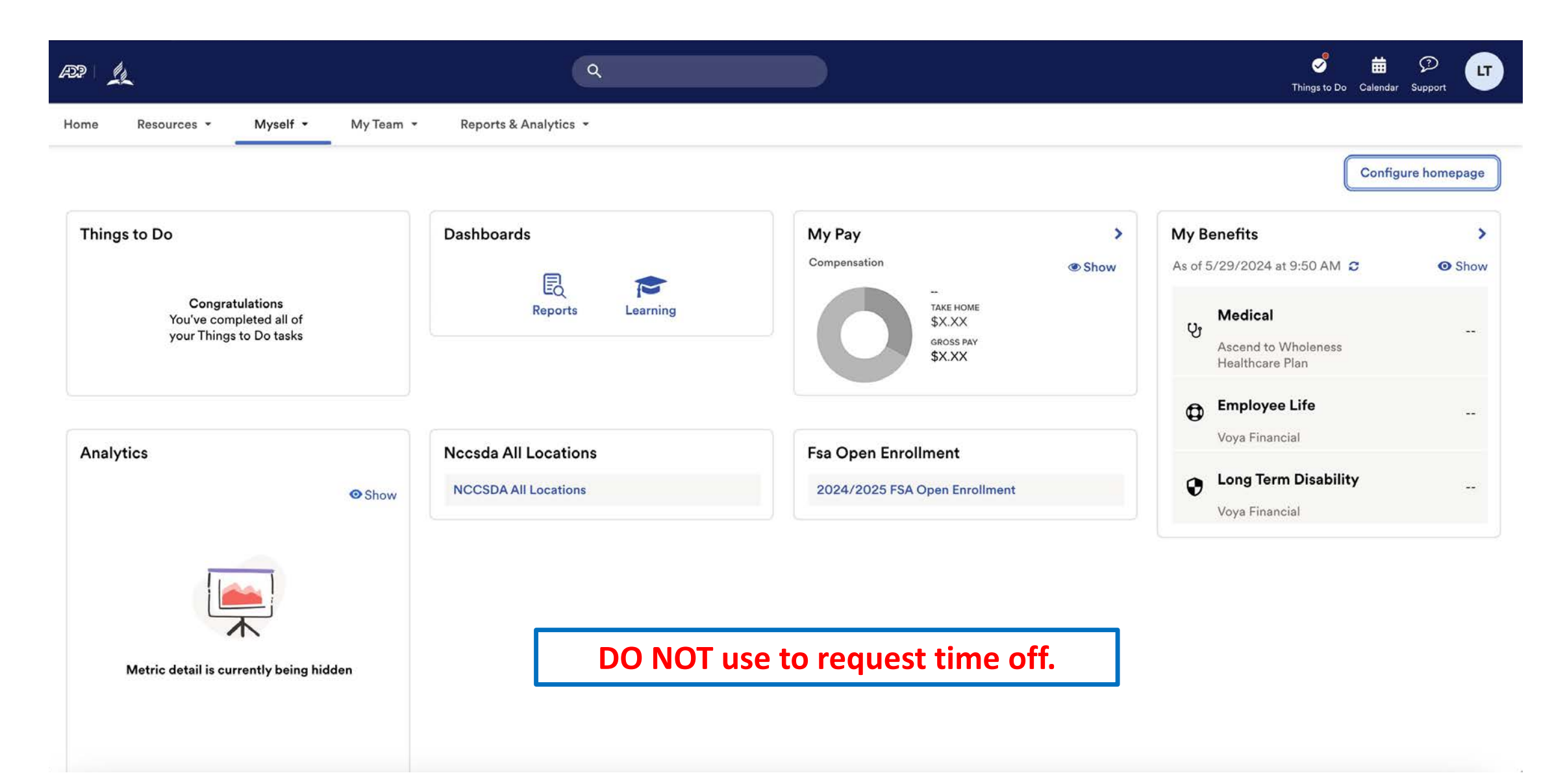

Under Myself select Dashboard under Workforce Management header. You may have to press twice if you have "popup blocker" enabled.

| RP L                                                                                               |                                                                                                    | ٩                |                                                                           |                                                                                        |   | S<br>Things to Do C                                                               | 🛗 🖓 ሆ              |
|----------------------------------------------------------------------------------------------------|----------------------------------------------------------------------------------------------------|------------------|---------------------------------------------------------------------------|----------------------------------------------------------------------------------------|---|-----------------------------------------------------------------------------------|--------------------|
| Home Resources - Myself -                                                                          | My Team 👻 Repor                                                                                               | ts & Analytics 👻 |                                                                           |                                                                                        |   |                                                                                   |                    |
| My Information<br>Profile<br>Benefits<br>Enrollments<br>Employee Discounts - LifeMart<br>Documents | Personal Information<br>Dependents & Beneficiar<br>Workforce Manageme<br>Dashboard<br>Talent<br>Career Center | ent              | Employment<br>Organizational Chart<br>My Documents<br>Form I-9<br>Surveys | PayPersonal Accrued TimeCalculatorsPayment OptionsTax WithholdingsPay & Tax Statements |   | ïts<br>2024 at 9:50 AM ♂<br>dical                                                 | Configure homepage |
| Analytics                                                                                          | Show NCCSE                                                                                                    | All Locations    |                                                                           | Fsa Open Enrollment<br>2024/2025 FSA Open Enrollment                                   | • | Healthcare Plan  Employee Life Voya Financial Long Term Disability Voya Financial |                    |
| Metric detail is currently being hide                                                              | len                                                                                                    |                  |                                                                           |                                                                                        |   |                                                                                   |                    |

#### Note: Clicking "Dashboard" takes you to a new page. Refer to this example.

#### ADP Login Page

Time and Attendance Page

| <ul> <li>← → C</li> <li>➡ workforcenow.adp.com/theme/index.html#/home</li> <li>▲ Apple</li> <li>✓ Yahoo!</li> <li>✓ Google Maps</li> <li>✓ YouTube</li> <li>W Wikipedia</li> <li>▲ News</li> </ul>  | ← → C □ nccsda.prd.mykronos.com/wfd/home ▲ Apple ✓ Yanoo: ♥ Google Maps ► YouTube W Wikipedia □ New |
|----------------------------------------------------------------------------------------------------|----------------------------------------------------------------------------------------------------|
|                                                                                                    |                                                                                                    |
| Home Resources - Myself - My Team - Reports & An                                                                                                    | <b>LT</b> Welcome back, Laurie                                                                      |
| Things to Do         Notifications (1)         ADP Workforce Now is always evolving. Click here to learn more about recent enhancements, learning @ Mark as Read recourses and what is coming scope |                                                                                                    |

| Welcome back, Lo     | aurie |   |                    | Verif<br>b                             | y your vacation accruation accru |
|----------------------|-------|---|--------------------|----------------------------------------|----------------------------------------------------------------------------------------------------|
| My Notifications     | À     | : | My Time Off        | Manage Timecards 🔿 🚦                   | My Timecard 🤿 🚦                                                                                                    |
| Tasks                | 0     | > | *Reason v (j       | Current Pay Period 🗸                   | Exceptions                                                                                                    |
| Employee Requests    | 1     | > | *Dates             | 1 Clean Timecards<br>Timecards with no | 0                                                                                                    |
| My Requests          | 0     | > | 5/29/2024          |                                        |                                                                                                    |
| Timekeeping          | 0     | > |                    |                                        | <b>T</b>                                                                                                    |
| System Messages      | 0     | > |                    |                                        | No data to display.                                                                                                    |
| Timekeeping Requests | 0     | > | Advanced Options > |                                        |                                                                                                    |
|                      |       |   | Submit             |                                        |                                                                                                    |

#### Verify your vacation time by clicking Accruals.

| = 🎧 🧟 Employee Timec        | ards           |                        |                                                                                                    |                   |                   |            |                        |                      | \$ ® \$                  |
|-----------------------------|----------------|------------------------|----------------------------------------------------------------------------------------------------|-------------------|-------------------|------------|------------------------|----------------------|--------------------------|
| 0                           | 1 of 1 🗦       |                        |                                                                                                    |                   |                   | 🔁 👻 Curren | t Pay Period 🛛 🖧 🝷 1 B | Employee(s) Selected | C Loaded: 10:02 AM       |
| Previous Today Next Add New | List View Zoom | Approve Remove Analyze | Image: Weak of the second second |                   |                   |            |                        | Share View Pending   | Calculate Save<br>Totals |
| Project                     | Sun 5/26       | Mon 5/27               | Tue 5/28                                                                                                    | Wed 5/29          | Thu 5/30          | Fri 5/31   | Sat 6/01               | Week                 | Timeframe                |
| Home                        |                | 9:30                   | 9:30                                                                                                    | 9:30              | 9:30              |            |                        | 38:00                | 76:00                    |
| Schedule                    |                | 8:00 AM - 6:00 PM      | 8:00 AM - 6:00 PM                                                                                                    | 8:00 AM - 6:00 PM | 8:00 AM - 6:00 PM |            |                        |                      |                          |
| Daily Total                 |                | 9:30                   | 9:30                                                                                                    | 9:30              | 9:30              |            |                        | 38:00                | 76:00                    |
|                             |                |                        |                                                                                                    |                   |                   |            |                        |                      | = [] ×                   |
| Accrual Code                | Name           | 11 *                   |                                                                                                    | Accrual Code Type |                   | 12 *       | Balance                |                      | 13 0                     |
| Vacation                    |                |                        |                                                                                                    | Day               |                   |            |                        | 18.00                |                          |
|                             |                |                        |                                                                                                    |                   |                   |            |                        |                      |                          |
|                             |                |                        |                                                                                                    |                   |                   |            |                        |                      |                          |

#### 😑 🙆 🎎 Employee Timecards

#### 0 0 Q

| 8                           | < 1 of 1 >             |                   |                     |                   |                   | 🔁 👻 Current | Pay Period 🛛 🖧 🔻 1 E | mployee(s) Selected                          | C Loaded: 10:02 AM       |
|-----------------------------|------------------------|-------------------|---------------------|-------------------|-------------------|-------------|----------------------|----------------------------------------------|--------------------------|
| Previous Today Next Add New | Elst View Zoom Approve | e Remove Analyze  | View Go To<br>Moved |                   |                   |             |                      | <b>c</b> ♥ <b>①</b><br>Share View<br>Pending | Calculate Save<br>Totals |
| Project                     | Sun 5/26               | Mon 5/27          | Tue 5/28            | Wed 5/29          | Thu 5/30          | Fri 5/31    | Sat 6/01             | Week                                         | Timeframe                |
| Home                        |                        | 9:30              | 9:30                | 9:30              | 9:30              |             |                      | 38:00                                        | 76:00                    |
| Schedule                    |                        | 8:00 AM - 6:00 PM | 8:00 AM - 6:00 PM   | 8:00 AM - 6:00 PM | 8:00 AM - 6:00 PM |             |                      |                                              |                          |
| Daily Total                 |                        | 9:30              | 9:30                | 9:30              | 9:30              |             |                      | 38:00                                        | 76:00                    |

|          |                   |                   |                   |                        |         | = [] × |
|----------|-------------------|-------------------|-------------------|------------------------|---------|--------|
|          | Accrual Code Name | $\uparrow_1 \sim$ | Accrual Code Type | ↑₂ ∽                   | Balance | ↑₃∽ ♡  |
| Vacation |                   |                   | Day               |                        | 18.00   |        |
|          |                   |                   | Note the number o | of DAYS availab        | le.     |        |
|          | Accruals          | Totals            |                   | Historical Corrections | Audits  |        |

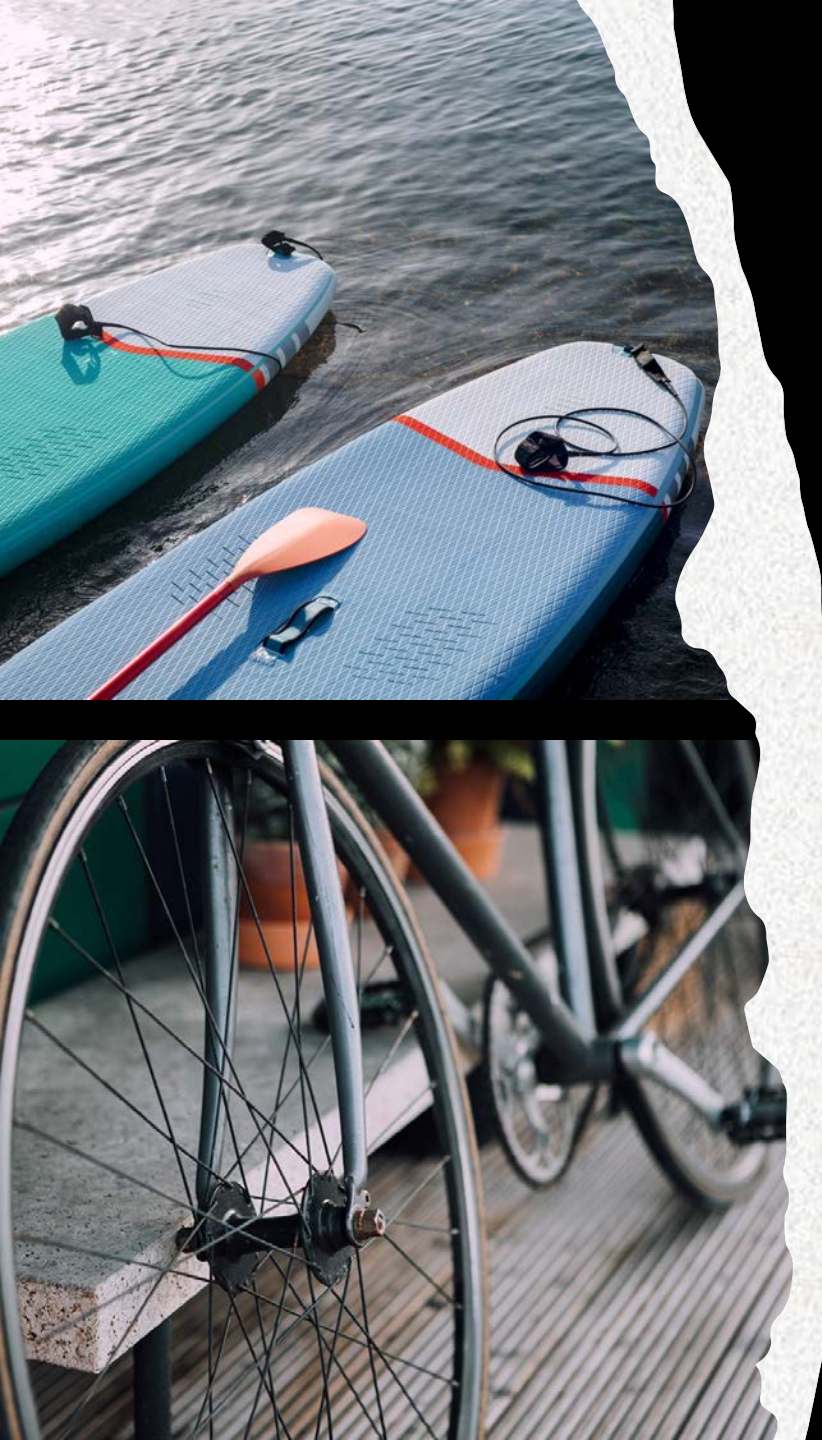

## Request Vacation Time

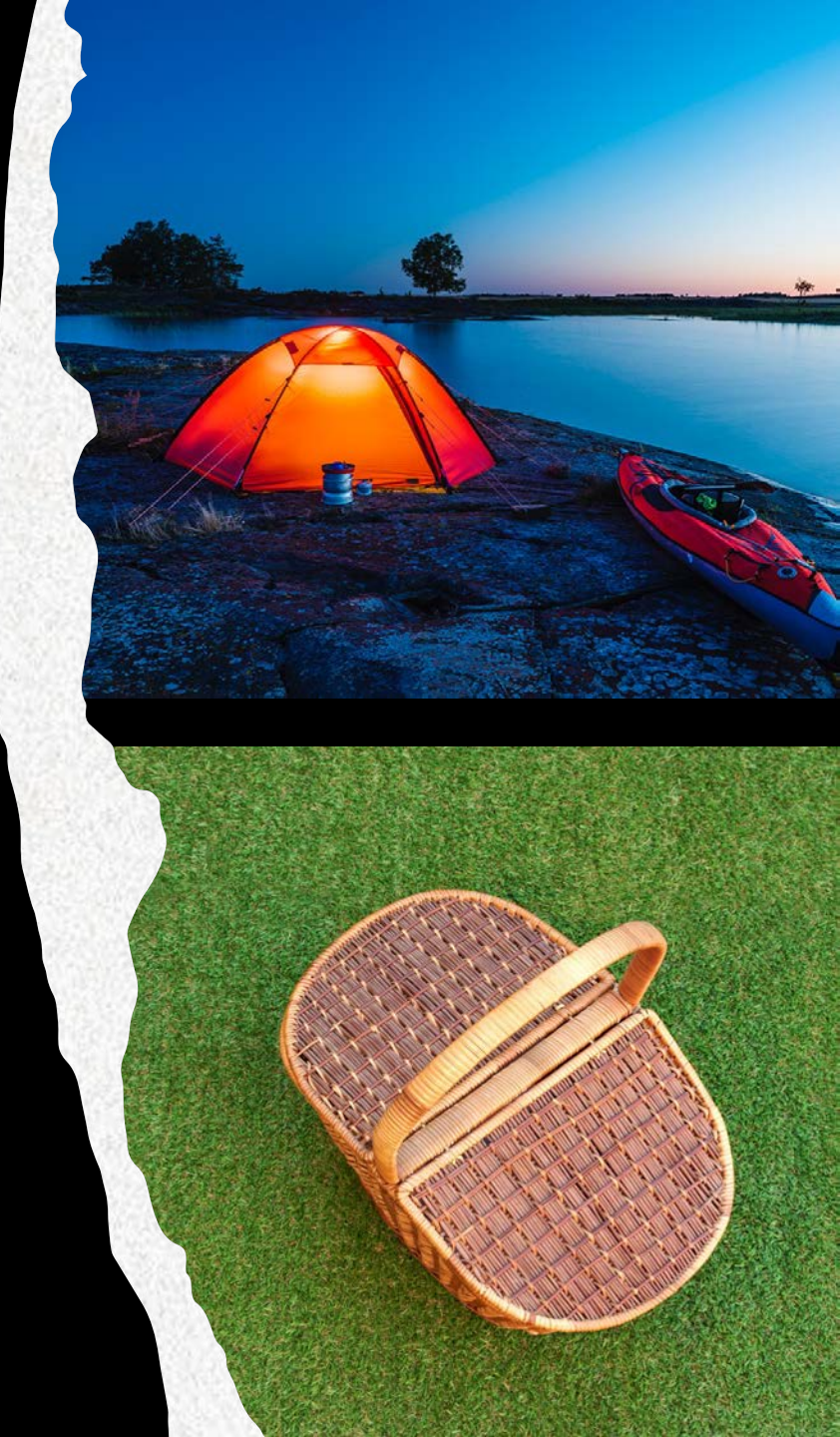

| = 0 <u>k</u>            |                        |                                                    |                     | ₽ @ 4 <mark>.</mark> |
|-------------------------|------------------------|----------------------------------------------------|---------------------|----------------------|
| LT Welcome back, Laurie | Look for tile on       | the page.                                          |                     |                      |
| My Notifications        | → : My Time Off        | Manage Timecards                                   | →  i My Timecard →  | :                    |
| Tasks                   | 0 > Reason             | Gi Current Pay Period V                            | Exceptions          |                      |
| Employee Requests       | 1 > *Dates             | Clean Timecards<br>Timecards with no<br>exceptions | > 0                 |                      |
| My Requests             | 0 >                    |                                                    |                     |                      |
| Timekeeping             | 0 >                    |                                                    |                     |                      |
| System Messages         | 0 >                    |                                                    | No data to display. |                      |
| Timekeeping Requests    | 0 > Advanced Options > |                                                    |                     |                      |
| Notices                 | 0 > Submit             |                                                    |                     |                      |
|                         |                        |                                                    |                     |                      |
|                         |                        | Ø                                                  |                     |                      |

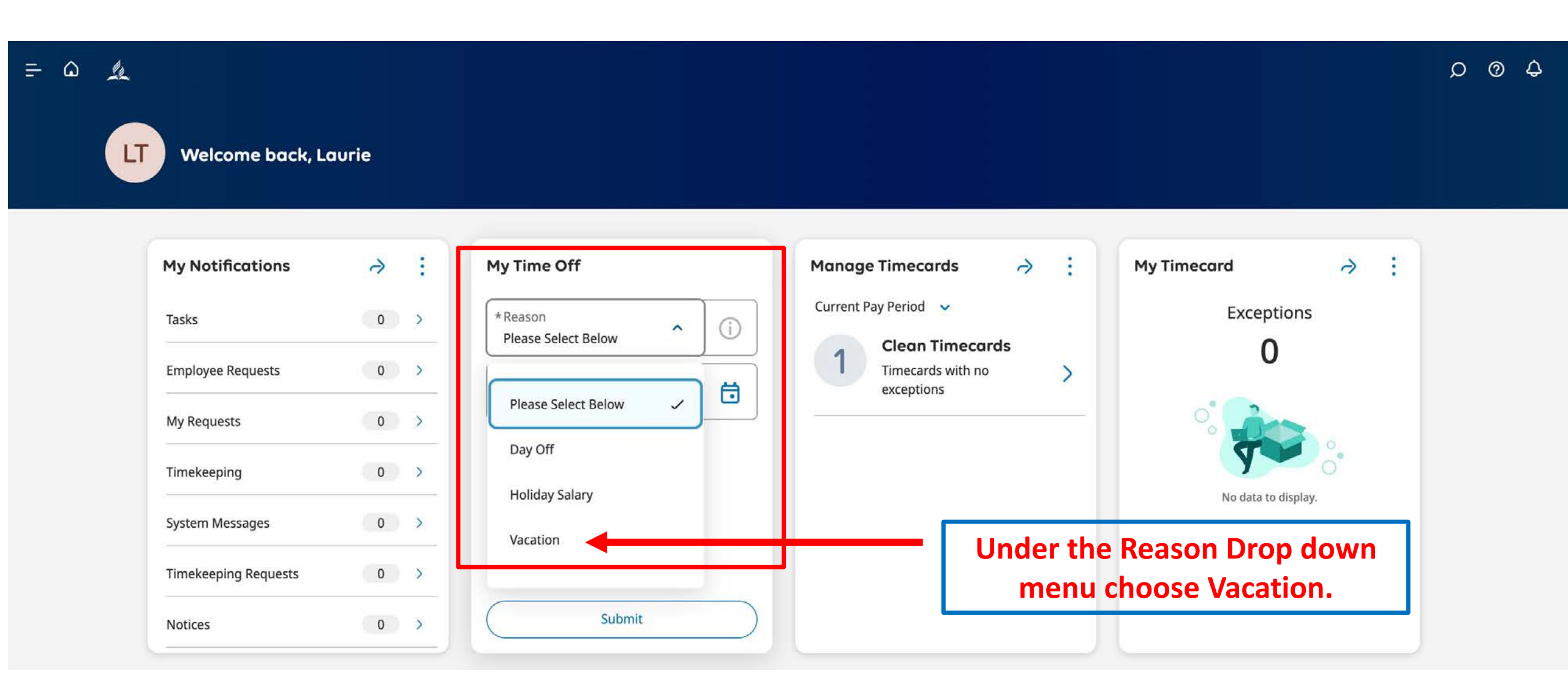

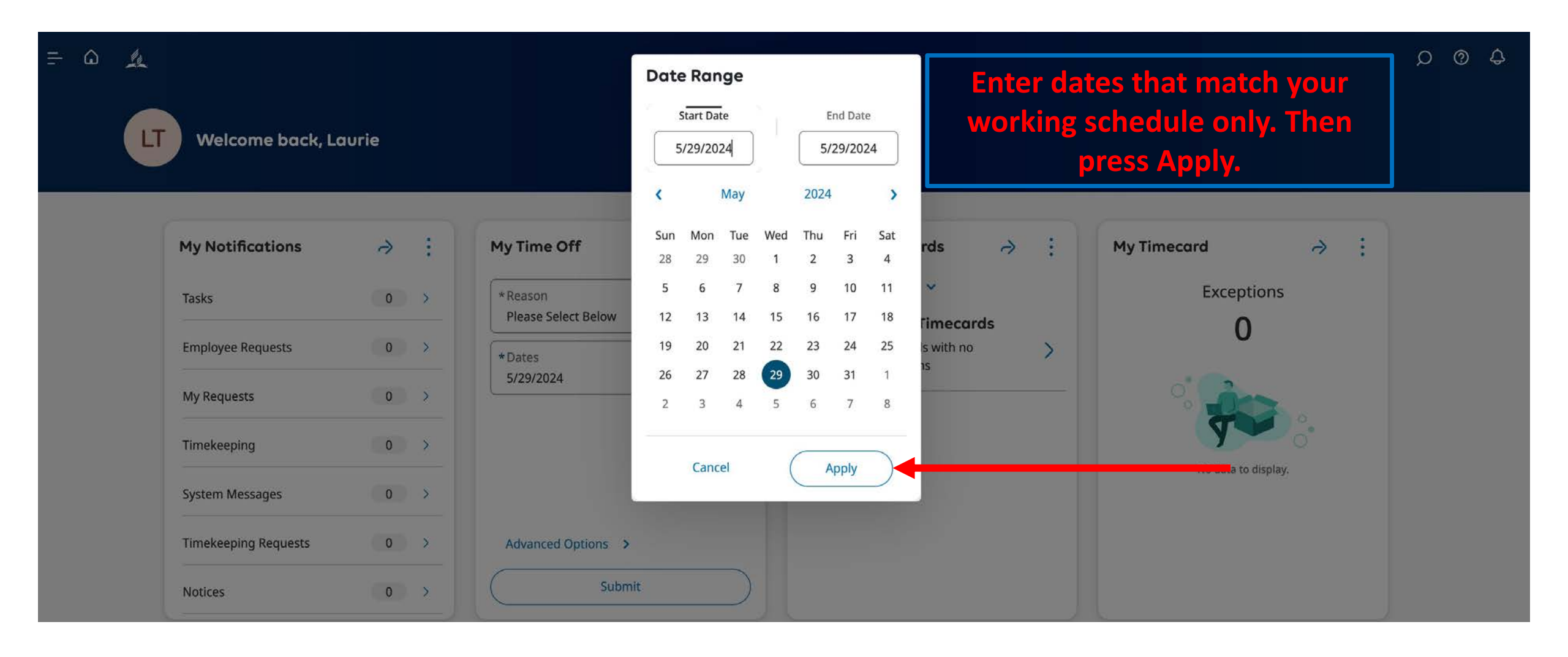

Ξ

| Welcome back, Lo     | aurie                                    |                    |                                           |                           |
|----------------------|------------------------------------------|--------------------|-------------------------------------------|---------------------------|
| My Notifications     | ə :                                      | My Time Off        | Manage Timecards → :                      | My Timecard → :           |
| Tasks                | 0 >                                      | *Reason v i        | Current Pay Period 🗸                      | Exceptions                |
| Employee Requests    |                                          | *Dates             | 1 Clean Timecards<br>Timecards with no    | 0                         |
| My Requests          | 0 >                                      | 5/29/2024          |                                           | 0                         |
| Timekeeping          | 0 >                                      |                    |                                           | <b>T</b>                  |
| System Messages      | 0 >                                      |                    |                                           | No data to display.       |
| Timekeeping Requests | 0 >                                      | Advanced Options > | Press submit. The r<br>be sent to your su | equest will<br>upervisor. |
|                      | 10 A A A A A A A A A A A A A A A A A A A | Submit             |                                           |                           |

#### You will get an email notification verifying the total number of HOURS you requested (not days).

| Your request for NCCSDA Time Off Request Salary has been Submitted                                                         |                        |                              |
|----------------------------------------------------------------------------------------------------|------------------------|------------------------------|
| noreply@wfmgr.adp.com                                                                                                    | -☆- ⓒ ← Reply          | <ul> <li>Keply all</li></ul> |
| Your request for NCCSDA Time Off Request Salary for 6/20/2024 - 6/20/2024 has be                                           | en Submitted. Total Hc | ours Requested: 10:00.       |
| $\stackrel{\longleftarrow}{\leftarrow} \operatorname{Reply}  \stackrel{\longleftarrow}{\leftarrow} \operatorname{Forward}$ |                        |                              |

#### Your supervisor will get an email notification alerting them of your request.

| A request for NCCSDA Time Off Request Salary has been Submitted                                                        |                                                                   |
|----------------------------------------------------------------------------------------------------|-------------------------------------------------------------------|
| noreply@wfmgr.adp.com                                                                                                  | -☆- ⓒ ← Reply ≪ Reply all                                         |
| A request for NCCSDA Time Off Request Salary for MILLER, KENNETH has been Su                                           | ubmitted for 7/15/2024 - 7/18/2024. Total Hours Requested: 40:00. |
| $\overleftarrow{} \text{ Reply } \boxed{ \ll  \text{Reply all }} \overrightarrow{} \overrightarrow{} \text{ Forward }$ |                                                                   |

## Cancel a Request

Before vacation time is taken and before the end of the pay period when the vacation time falls.

#### If the employee did not see the email, they can review the request status in ADP.

| E 🗘 🎉 Contro                                          | ol Center                                                                                                    | Cancel Request ×<br>< 1 of 1 ><br>Trujillo, Laurie<br>Job    |
|-------------------------------------------------------|----------------------------------------------------------------------------------------------------|--------------------------------------------------------------|
| Categories                                            | • Filter : ½ ▼ All Status 🖨 ▼ None   ♡                                                                                                    | /Department Director                                         |
| 0 Tasks<br>0 Employee Requests                        | Request<br>Employee     NCCSDA Time Off Request Salary       Created On     5/28/2024 10:47 AM       Requested Periods     6/20/2024 - 6/20/2024       Approved by     WOODSON, MARC       Request Status     Approved | Status Submit Date: 5/21/2024 11:56 AM                       |
| <ul><li>2 My Requests</li><li>0 Timekeeping</li></ul> | Request     NCCSDA Time Off Request Salary       Imployee     Trujillo, Laurie       Treated On     5/28/2024 10:47 AM                                                                                                 | Submitted By: Trujillo, Laurie<br>Modified By: WOODSON, MARC |
| 0 System Messages                                     | Requested Periods     6/20/2024 - 6/20/2024       Approved by     WOODSON, MARC       Request Status     Approved                                                                                                    | Review<br>Vacation (Full)<br>1 Day                           |
| 0 Timekeeping Requ<br>0 Notices                       |                                                                                                    | Thursday 6/20/2024                                           |
| ) Leave of Absence                                    | Click the box and click Cancel                                                                                                    |                                                              |
| 0 Leave of Absence<br>Requests                        | Request.                                                                                                    |                                                              |
|                                                       |                                                                                                    | Cancel Request                                               |

| ー 🎧 🏨 Cont                                                    | ol Center                                                                                                    |                                                                       | Cancel Request X                                             |
|---------------------------------------------------------------|----------------------------------------------------------------------------------------------------|-----------------------------------------------------------------------|--------------------------------------------------------------|
| I← III V III マ<br>Show Select All Refine My Actions<br>Detail |                                                                                                    |                                                                       | Success Request Cancelled     NCCSDA Time Off Request Salary |
| Categories Filter : 1/2 * All Status 🛱 * None 🖒               |                                                                                                    |                                                                       |                                                              |
| 0 Tasks                                                       | Request Request Salary<br>Employee Trujillo, Laurie                                                                                                    |                                                                       | Job<br>Department Director                                   |
| 0 Employee Requests                                           | Requested Periods     6/20/2024 - 6/20/2024       Approved by     WOODSON, MARC       Request Status     Approved                                                        |                                                                       | Status                                                       |
| 1 My Requests                                                 | Paquert NICCODA Time Off Paquert Salary                                                                                                    |                                                                       | II Cancelled                                                 |
| 0 Timekeeping                                                 | Request     NCCSDA Time off Request Salary       Employee     Trujillo, Laurie       Created On     5/28/2024 10:47 AM       Requested Periods     6/20/2024 - 6/20/2024 |                                                                       | Submit Date: 5/21/2024 11:56 AM                              |
| 0 System Messages                                             | Request Status Cancelled                                                                                                    |                                                                       | Modified By: Trujillo, Laurie                                |
| 0 Timekeeping Requ                                            | Confirm request was canceled ADD will small the confirmation                                                                                                    |                                                                       | Summary                                                      |
| 0 Notices                                                     | Confirm request was canceled. ADP will email the confirmation.                                                                                                    |                                                                       | Vacation (Full)<br>1 Day                                     |
| 0 Leave of Absence                                            |                                                                                                    |                                                                       | muisuay 0/20/2024                                            |
| 0 Leave of Absence<br>Requests                                | Your request for NCCSDA Time Off Request Salary has been Cancelled                                                                                                    |                                                                       |                                                              |
|                                                               | noreply@wfmgr.adp.com                                                                                                    | -☆ 😳 ← Reply ≪ Reply all → Forward 🛤 ~ 🔗 🐻 🗠<br>Wed 5/29/2024 9:57 AM |                                                              |
|                                                               | Your request for NCCSDA Time Off Request Salary for 6/20/2024 - 6/20/2024 has been Cancelled by Trujillo, Laurie.                                                        |                                                                       |                                                              |
|                                                               | ← Reply ← Reply all ← Forward                                                                                                    |                                                                       | Done                                                         |

# Thank you for your dedication!